Video title: Creating User Accounts in Windows 2000 TI: 6.2.1

| Step | )       | Description                                                                                                    |
|------|---------|----------------------------------------------------------------------------------------------------|
| #1   | Video 1 | Open the <b>Control Panel</b> by clicking on <b>Start &gt; Settings &gt;</b><br><b>Control Panel</b> . Click on the <b>Users and Passwords</b> icon. Then<br>click on the <b>Advanced</b> tab. Under the <b>Advanced User</b><br><b>Management</b> section, click on the <b>Advanced</b> button. The <b>Local</b><br><b>Users and Groups</b> window will open.                                                                                                    |
| #2   | Video 2 | In left windowpane of the Local Users and Groups window, click<br>on the <b>Users</b> folder. Click on the <b>Action Menu</b> in the upper left<br>corner of the window and select <b>New User</b> . A New User dialog<br>box will open.                                                                                                    |
| #3   | Video 3 | In the User name text box, type LocalUser1 and then press the<br>Tab key. In the Full name text box, type John Doe and then<br>press the Tab key. In the Description text box, type User and<br>then press the Tab key. Type password for the Password. Do the<br>same for Confirm password. Next, uncheck the User must<br>change password at next logon box and then click the Create<br>button. Create a second user account named LocalUser2, Full<br>name type Jane Doe using the same method. After this is<br>complete click on the Close button. Close the Local Users and<br>Groups window by clicking on the X in the upper right corner of<br>the window. Close the Users and Passwords box. Close the<br>Control Panel. |
| #4   | Video 4 | Test the new user account(s) by logging off as the current user.<br>Click on the Start Menu and select <b>Shutdown</b> . Select <b>Logoff</b> from the dropdown menu.                                                                                                    |
| #5   | Video 4 | After the computer reboots and the logon screen appears type <b>LocalUser1</b> and <b>password</b> for the User name and Password, and click OK. The computer will now log on to the LocalUser1 account.                                                                                                    |